## E-knihy z databáze EBSCO - návod na registraci

V on-line katalogu pedagogické knihovny (dále PK) naleznete e-knihy z databáze EBSCO, ke kterým naše knihovna zakoupila přístup.

Plný přístup do těchto e-knih je umožněn prostřednictvím PC v prostorách PK.

- požadovaný titul si vyhledáte přes on-line katalog
- že se jedná o elektronický zdroj, zjistíte podle modré ikonky za názvem publikace

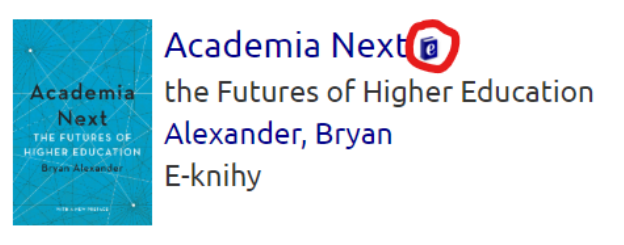

1 online zdroj (331 stran) Baltimore : Johns Hopkins University Press, 2020

 když kliknete na záznam publikace, zobrazí se vám podrobný popis knihy + odkaz do jejího plného textu

## Academia Next

the Futures of Higher Education Alexander, Bryan

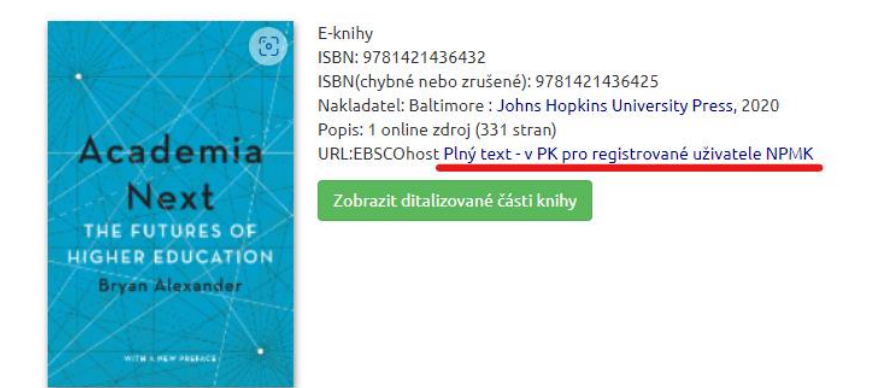

Pokud jste v prostorách PK, můžete si rovnou publikaci zobrazit, vyhledávat v ní i tisknout vybrané části.

Pokud chcete publikaci číst z pohodlí domova, je potřeba se nejdříve v prostorách PK do databáze EBSCO registrovat.

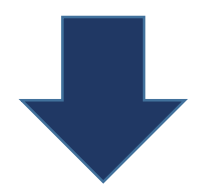

## Registrace do databáze

- přes odkaz v záznamu knihy <u>Plný text v PK pro registrované uživatele NPMK</u> se dostanete do databáze EBSCO
- v pravém horním rohu potvrďte, že se chcete přihlásit do MyEBSCO

| NARODNI PEDAGOGICKE MUZEU | JM A KNIHOVNA J. A. KOMENSKEHO             |                  |
|---------------------------|--------------------------------------------|------------------|
|                           | Vyhledávání v: Všechny databáze (3)        | <b>O</b> MyEBSCO |
| EBSCOhost                 | Vyhledávat články, knihy, časopisy a další | Prihlaseni       |

- a zaklikněte, že si chcete vytvořit účet

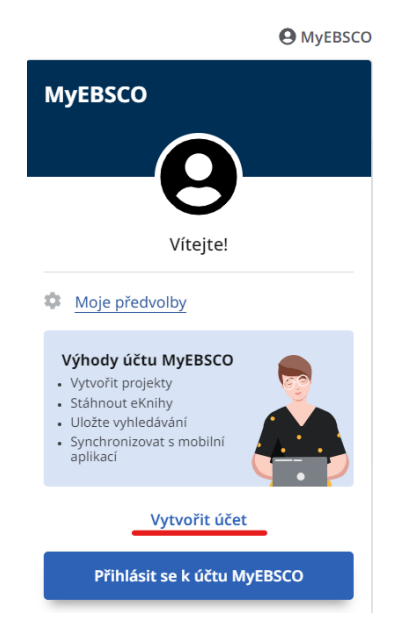

 vyplňte požadovaná pole (údaje v polích jméno, příjmení a e-mailová adresa se musí shodovat s údaji, která jste vyplnili při registraci u nás v PK)

| Příjmení (volitelné)                                                                                                    |                                                                                                    |
|----------------------------------------------------------------------------------------------------|----------------------------------------------------------------------------------------------------|
| njineni (voncenie)                                                                                                    |                                                                                                    |
|                                                                                                    |                                                                                                    |
|                                                                                                    |                                                                                                    |
| E mailová adrosa                                                                                                    |                                                                                                    |
|                                                                                                    |                                                                                                    |
|                                                                                                    |                                                                                                    |
|                                                                                                    |                                                                                                    |
| to the second                                                                                                    |                                                                                                    |
| /ytvorte heslo                                                                                                    | Zob                                                                                                    |
| ·                                                                                                    |                                                                                                    |
|                                                                                                    |                                                                                                    |
|                                                                                                    |                                                                                                    |
| X Jedno číslo                                                                                                    | × Minimálně šest znaků                                                                                                    |
| × Jedno číslo<br>× Jedno peciální znak                                                                                                    | <ul> <li>X Minimálně šest znaků</li> <li>X Nepoužívejte užívatelské jméno</li> </ul>                                                                                                    |
| <ul> <li>X Jedno číslo</li> <li>X Jeden speciální znak</li> <li>X Neuvádět e-mailovou adresu</li> </ul>                                                                                                    | <ul> <li>X Minimálně šest znaků</li> <li>X Nepoužívejte uživatelské jméno</li> <li>X Neupoužívejte běžné fráze</li> </ul>                                                                                                    |
| <ul> <li>x Jedno číslo</li> <li>x Jeden speciální znak</li> <li>x Neuvádět e-mailovou adresu</li> </ul>                                                                                                    | <ul> <li>X Minimálně šest znaků</li> <li>X Nepoužívejte uživatelské jméno</li> <li>X Neupoužívejte běžné fráze</li> </ul>                                                                                                    |
| y Jedno číslo     Jeden speciální znak     Neuvádět e-mailovou adresu     Souhlasím se shromažďováními     rockečnosti EBSCO poche znou z                                                                                                    | X Minimálně šest znaků     X Nepoužívejte uživatelské jméno     X Neupoužívejte běžné fráze     konkrétních údajů, které umožňují                                                                                                    |
| Jedno číslo     Jeden speciální znak     Neuvádět e-mailovou adresu     Souhlasím se shromažďováním i     společnosti EBSCO poskytnoutr     výzkumníku, lak le odrobně poz                                                                                          | Minimálně šest znaků     Nepoužívejte uživatelské jméno     Neupoužívejte běžné fráze konkrétních údajů, které umožňují ni účet MyEBSCO a související funkce pro sobníc v údajéch ochrany osobních údaji                                                           |
| <ul> <li>× jedno číslo</li> <li>× jedno číslo</li> <li>× Jeden speciální znak</li> <li>× Neuvádět e-mailovou adresu</li> <li>Souhlasím se shromažďováním i<br/>společnosti EBSCO poskytnout r<br/>výzkumníky, jak je podrobně poj<br/>společnosti EBSCO.</li> </ul> | Minimálně šest znaků     Nepoužívejte uživatelské jméno     Neupoužívejte běžné fráze konkrétních údajů, které umožňují ni účet MyEBSCO a související funkce pro osáno v Zásadách ochrany osobních údaj                                                            |
| <ul> <li>× jedno číslo</li> <li>× jedno číslo</li> <li>× Jeden speciální znak</li> <li>× Neuvádět e-mailovou adresu</li> <li>Souhlasím se shromažďováním i<br/>společnosti EBSCO poskytnout r<br/>výzkumníky, jak je podrobně poj<br/>společnosti EBSCO.</li> </ul> | <ul> <li>X Minimálně šest znaků</li> <li>X Nepoužívejte uživatelské jméno</li> <li>X Neupoužívejte běžné fráze</li> <li>konkrétních údajů, které umožňují</li> <li>ni účet MyEBSCO a související funkce pro<br/>posáno v Zásadách ochrany osobních údaj</li> </ul> |
| <ul> <li>× Jedno číslo</li> <li>× Jeden speciální znak</li> <li>× Neuvádět e-mailovou adresu</li> <li>Souhlasím se shromažďováním i<br/>společnosti EBSCO poskytnou r<br/>výzkumníky, jak je podrobně poj<br/>společnosti EBSCO.</li> </ul>                         | <ul> <li>X Minimálně šest znaků</li> <li>X Nepoužívejte uživatelské jméno</li> <li>X Neupoužívejte běžné fráze</li> <li>konkrétních údajů, které umožňují</li> <li>ni účet MyEBSCO a související funkce pro<br/>posáno v Zásadách ochrany osobních údaj</li> </ul> |

- po vytvoření účtu budete vyzváni k přihlášení do databáze (funkci uživatelského jména zde plní váš e-mail)
- přihlaste se do databáze

| nebo pokračujte s    | s uživatelským iménem/e- |
|----------------------|--------------------------|
| nebo ponacajte s     | mailem                   |
| Uživatelské jméno ne | ebo e-mail               |
|                      |                          |
| Heslo                | Zobraz                   |
|                      |                          |
|                      |                          |

 v následném kroku si už jen vyberte, v jakém formátu chcete publikaci číst či tisknout (tisk je umožněn pouze po jednotlivých částech/kapitolách knihy)

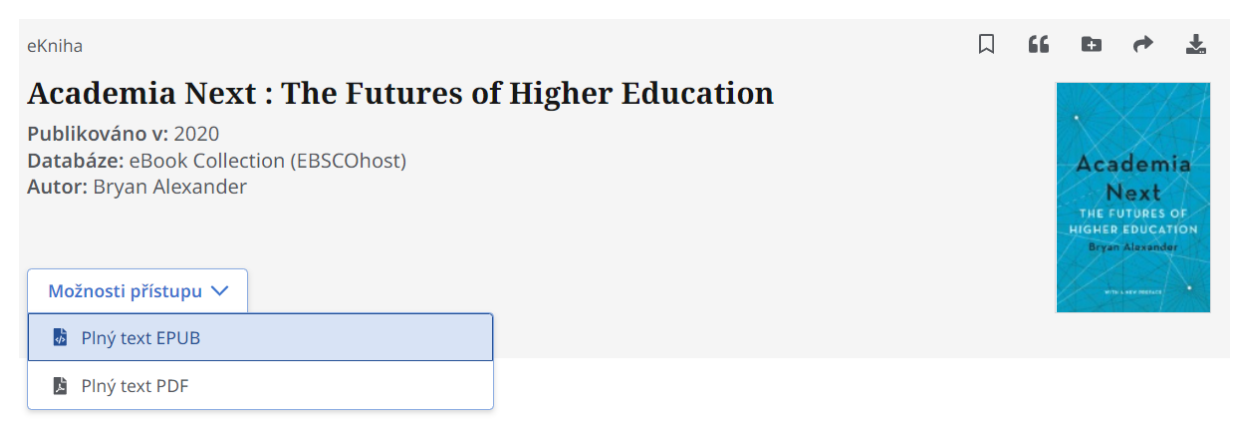

POZOR: Po registraci v PK se přístup z domova aktivuje do 24 hodin.

Přístup do databáze je nyní funkční po dobu 365 dní. Pokud ho budete chtít poté obnovit, je nutno provést přihlášení do databáze opět z prostor PK.

V případě jakýchkoliv nejasností se na nás obraťte.

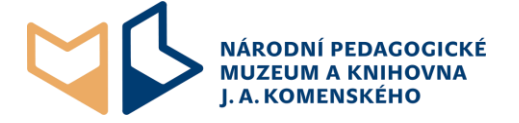